## TO: EPSON 愛用者

FROM: EPSON 客服中心

主題敘述:L565 如何透過 Mac 建立多筆聯絡人資料,並以電腦一次發送多筆傳真

## 適用機型:原廠連續供墨系統

(以原廠連續供墨印表機 L565, MAC 10.12 為例)

步驟 1、點選右上角 Apple 圖示 > 系統偏好設定,選擇「安全性與隱私」

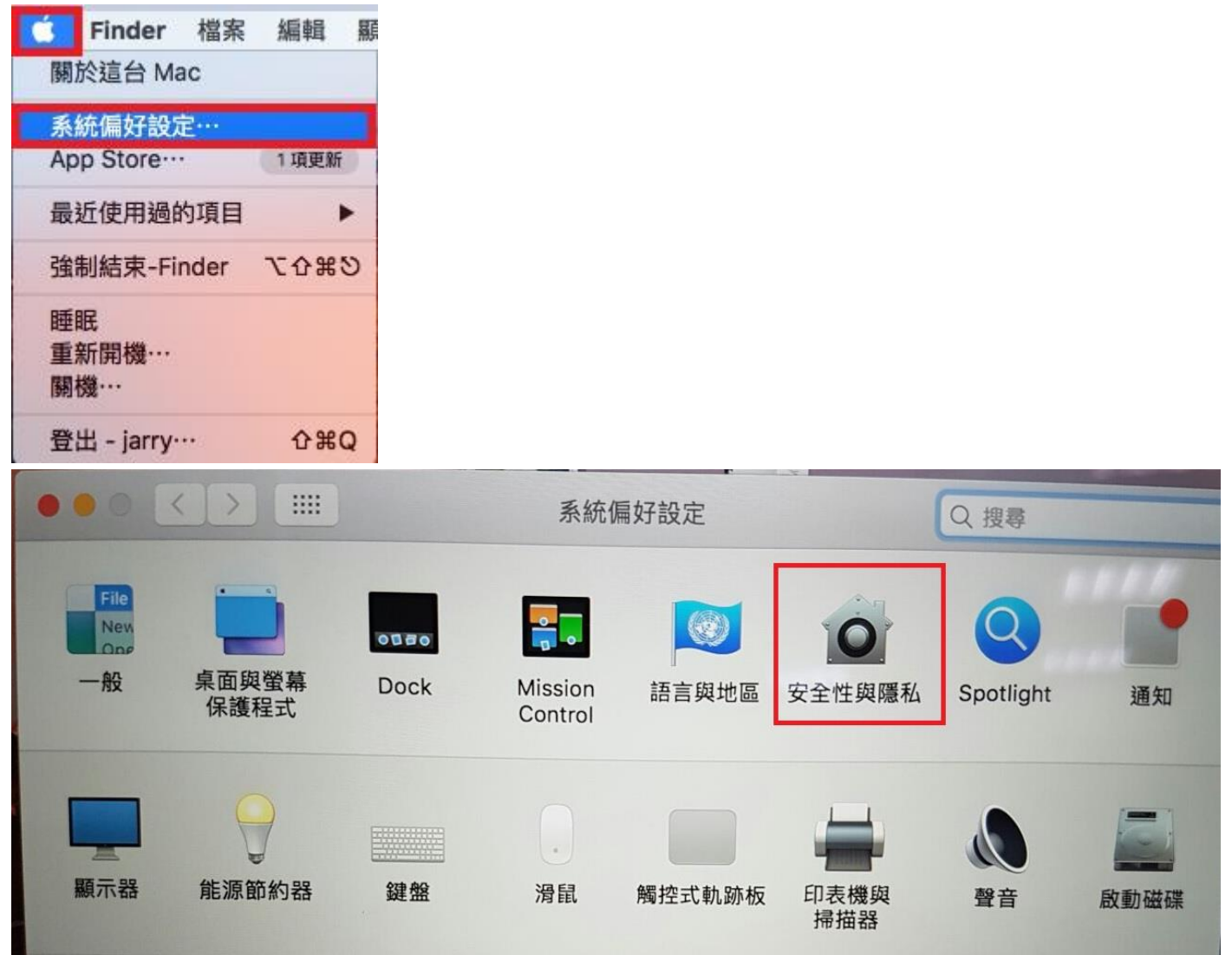

步驟 2、選擇「隱私 > 聯絡資訊」,並點選左下鎖頭符號先解鎖。

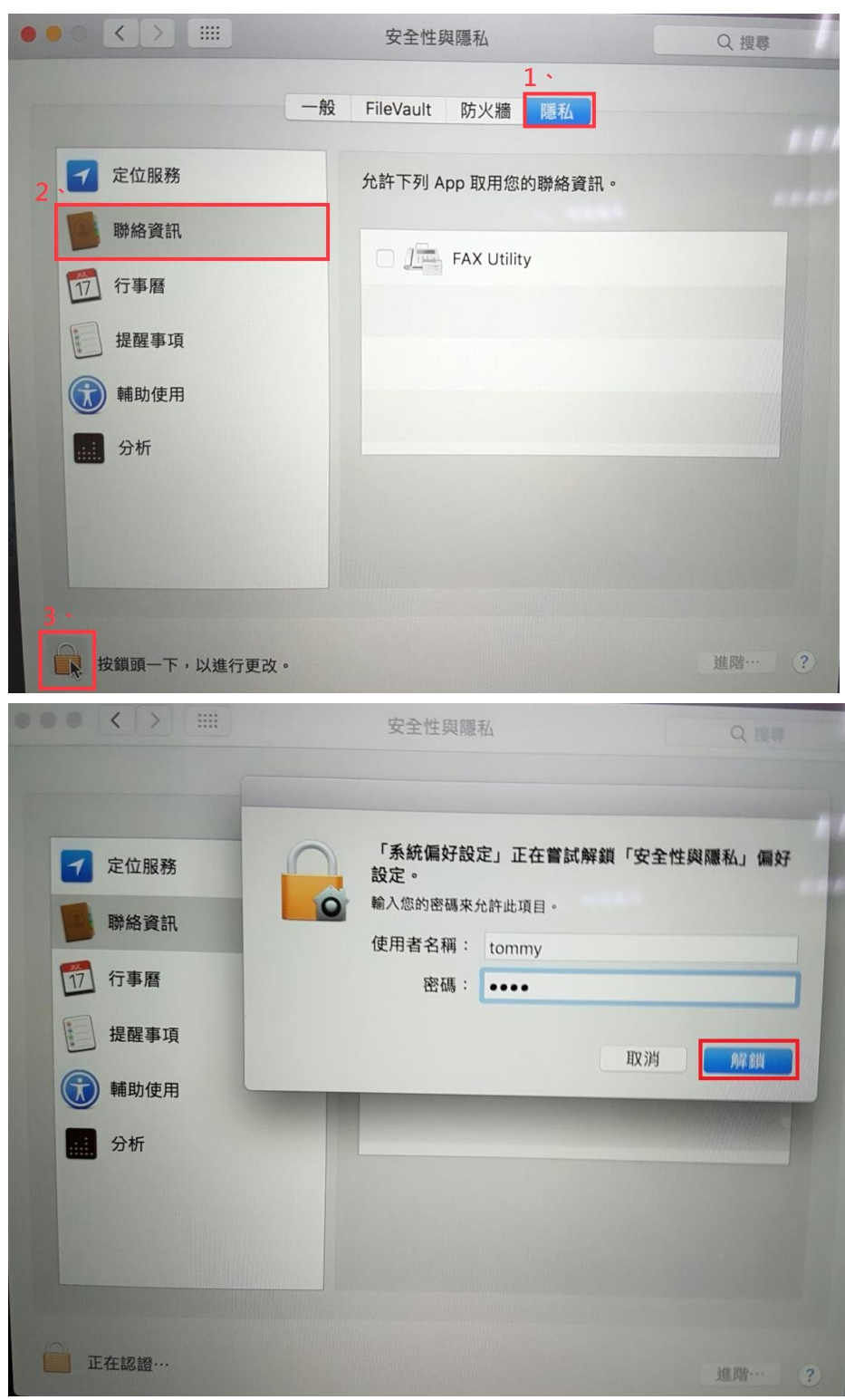

步驟 3、勾選允許「FAX Utility」,再點選鎖頭符號鎖定。

|             | 安全性與隱私              | Q. 搜尋 |
|-------------|---------------------|-------|
|             | 一般 FileVault 防火牆 隱私 |       |
| ☐ 定位服務      | 允許下列 App 取用您的聯絡資言   | ₽ ∘   |
| 聯絡資訊        |                     |       |
| 1 行事曆       |                     |       |
| 提醒事項        |                     |       |
| 颠 輔助使用      |                     |       |
| 分析          |                     |       |
|             |                     |       |
|             |                     |       |
| 安鎖頭一下防止進一步更 | ī改。                 | 進階… ? |

步驟4、選擇桌面最下方的「聯絡資訊 > 新增」, 建立聯絡人資料及傳真號碼後,點選「完成」作儲存。

|        | CHIMY                | 0282273300(行動電話)                                                                 |   |
|--------|----------------------|----------------------------------------------------------------------------------|---|
| 所有聯絡資訊 | Q 搜尋<br>沒有名稱<br>Andy | EPSON TEST<br>公司<br>□ 公司                                                         |   |
|        | Apple (台灣)<br>tommy  | <ul> <li>資訊 圖片</li> <li>● 行動電話 ≎ 0282278080</li> <li>&gt; ○ 四新田 ○ 四新田</li> </ul> |   |
|        |                      | 住家 \$ 電子郵件                                                                       |   |
|        |                      | 鈴聲 開場 ≎                                                                          |   |
|        |                      | 訊息聲 單音 ≎                                                                         |   |
|        |                      | 首頁 ≎ URL                                                                         |   |
|        |                      | 生日 年/月/日                                                                         |   |
|        |                      | 住家 ≎ 使用者名稱 AIM ≎                                                                 |   |
|        |                      | (+) 完成 ①                                                                         | 6 |

步驟 5、回到右上角 Apple 圖示 > 系統偏好設定,選擇印表機和掃描器。 選擇 FAX L565 Series(USB)圖示,在右邊窗格點選「選項與耗材」。

|                                                                                                    | Ĩ,                                                                                                    |                                                                                   |
|----------------------------------------------------------------------------------------------------|----------------------------------------------------------------------------------------------------|-----------------------------------------------------------------------------------|
| 關於這台 Mac                                                                                                    |                                                                                                    |                                                                                   |
| 系統偏好設定…                                                                                                    |                                                                                                    |                                                                                   |
| App Store… 1項更新                                                                                                    |                                                                                                    |                                                                                   |
| 最近使用過的項目 ▶                                                                                                    |                                                                                                    |                                                                                   |
| 強制結束-Finder て <b>ひ</b> 器                                                                                                    |                                                                                                    |                                                                                   |
| 睡眠<br>重新開機…<br>關機…                                                                                                    |                                                                                                    |                                                                                   |
| 登出 - jarry····                                                                                                    |                                                                                                    |                                                                                   |
|                                                                                                    | 印表機與掃描器                                                                                                    | Q. 搜尋                                                                             |
| 100 100 11 100                                                                                                    |                                                                                                    |                                                                                   |
| <ul> <li>● 開置</li> <li>● 開置</li> <li>● 開置</li> <li>■ EPSON AL-C9300</li> <li>● 離線</li> <li>● 離線</li> <li>● 配線</li> <li>● 配線</li> <li>● 配線</li> <li>● 配線</li> <li>● 目</li> <li>● 配線</li> <li>● 目</li> <li>● 配線</li> <li>● 目</li> <li>● 配線</li> <li>● 目</li> <li>● 配線</li> <li>● 目</li> <li>● 日</li> <li>● 配線</li> <li>● 目</li> <li>● 日</li> <li>● 配線</li> <li>● 日</li> <li>● 日</li>     &lt;</ul> | FAX L         「         「         「         位置:         種類: EPSON         狀態: 閒置         一         在網路上共享此印表機                                                                                                    | 565 Series (USB)<br>可開列印佇列···<br>選項與耗材···<br>L565 Series<br>共享偏好設定···             |
| <ul> <li>● 開置</li> <li>● 開置</li> <li>● 開置</li> <li>■ EPSON AL-C9300</li> <li>● 離線</li> <li>● 離線</li> <li>● 配線</li> <li>● 配線</li> <li>● 配線</li> <li>● 配線</li> <li>● 目</li> <li>● 配線</li> <li>● EPSON AL-M400</li> <li>● 離線</li> <li>● EPSON L565 Series</li> <li>● 開置</li> <li>● EPSON LW-600P</li> <li>● 離線</li> <li>● EPSON WF-R8590 Se</li> <li>● 離線</li> <li>● 所置</li> <li>● 月間</li> <li>● 日</li> <li>● 開置</li> <li>● 開置</li> <li>● 開置</li> <li>● 開置</li> <li>● 開置</li> <li>● 開置</li> <li>● 開置</li> <li>● 開置</li> </ul>                                                                                                    | FAX L4         「         「         「         位置:         種類:         EPSON         狀態:       閒置         一         在網路上共享此印表機         預設印表機:       最近代                                                                                                    | 565 Series (USB)<br>17開列印佇列…<br>選項與耗材…<br>L565 Series<br>共享偏好設定…<br>使用的印表機 ♀      |
| <ul> <li>● 開置</li> <li>● 開置</li> <li>● 開置</li> <li>● 開置</li> <li>● 単線</li> <li>● 単線</li> <li>● 単線</li> <li>● 単線</li> <li>● PSON AL-C9300 2</li> <li>● 離線</li> <li>● PSON AL-M400</li> <li>● 離線</li> <li>● 開置</li> <li>● PSON L565 Series</li> <li>● 開置</li> <li>● PSON LW-600P</li> <li>● 離線</li> <li>● PSON WF-R8590 Se</li> <li>● 離線</li> <li>● 所置,最近使用的裝置</li> <li>+ -</li> </ul>                                                                                                    | FAX L         「         「         「         ご         ご | 565 Series (USB)<br>可開列印佇列···<br>選項與耗材···<br>L565 Series<br>共享偏好設定···<br>使用的印表機 ♀ |

步驟 6、選擇「工具程式」,並點選「打開印表機工具程式」, 即可開啟 Fax Utility 工具程式。

| 一般 | 選項 耗材z<br>打開印表機工 | k準 工具程式 | đ  |   |
|----|------------------|---------|----|---|
|    |                  |         |    |   |
|    |                  |         |    |   |
|    |                  |         |    |   |
|    |                  | (       | 取消 | 好 |

步驟7、點選「同步聯絡資訊」

| • • • |        | FAX Utility         |                 |
|-------|--------|---------------------|-----------------|
| 印表機   | FAX    | X L565 Series (USB) | 0               |
| 工具    |        |                     |                 |
|       | 傳真傳送記錄 | 同步聯絡資訊              | 傳真接收監控          |
| 傳真設定  | Es     |                     |                 |
| ?     | 檢查傳真連線 | 傳真設定                | 快速揭號/<br>群組撥號清單 |

步驟8、同步聯絡資訊(手動),於最下方點選「開始」

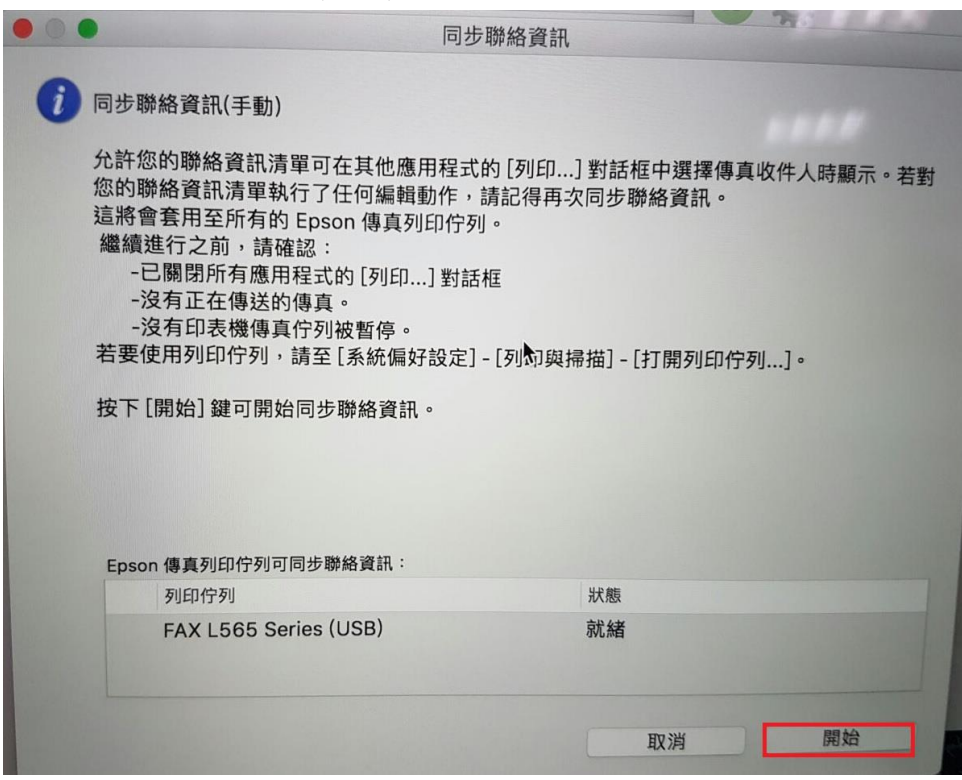

步驟9、待同步完成後,開啟要傳真的檔案,

印表機選擇 FAX L565 Series(USB),下方選擇「收件人設定」。 在收件人清單點選聯絡人圖示。

| a 176-11 | 截圖.png ~              |                                                                                                    |
|----------|-----------------------|----------------------------------------------------------------------------------------------------|
|          |                       | Q搜募                                                                                                    |
| 印表機:     | FAX L565 Series (USB) | 0                                                                                                    |
| 預設組:     | 預設設定                  |                                                                                                    |
| 列印份數:    | 1                     |                                                                                                    |
| 列印頁數:    | ● 全部                  |                                                                                                    |
|          | ○從: 1 至: 1            |                                                                                                    |
| 紙張大小:    | A4 🖸 2                | 10 x 297 公釐                                                                                                    |
| 方向:      | 1 i 1 .               |                                                                                                    |
|          | 收件人設定                 |                                                                                                    |
| 收件人清單:   |                       |                                                                                                    |
| 名稱       | 公司/團體 傳真型             | EGB                                                                                                    |
|          |                       |                                                                                                    |
|          |                       |                                                                                                    |
| 新增:      |                       | <b>1</b>                                                                                                    |
|          | 名稱:                   |                                                                                                    |
|          | 公司/團體:                |                                                                                                    |
|          | 傳真號碼:<br>連字號(-)僅可用於電話 | 號碼開頭,因為它會                                                                                                    |
|          | 使掇號暫停。                | - Andrews                                                                                                    |
|          |                       | and the second second s |
|          | 外接存取首碼:               |                                                                                                    |
|          | Record Prove States   |                                                                                                    |

## 步驟 10、選擇要傳真的聯絡人資料,點選「新增」 即可自動帶入事先設定好的聯絡人資料進行多筆傳真。

| 3 3 3 2 Al Q. grg     Alia C 282273300 (F159 28.)   Alia C 28227300 (F159 28.)   Alia C 2826 (0) 800-020-021 (App   Normy +886 (0) 800-020-021 (App   Normy -886 (0) 800-020-021 (App   Normy -986 (0) 800-020-0                                                                                                    |                |                            | 聯絡這                                                        | 資訊                                                             |                                                                                                    |      |
|----------------------------------------------------------------------------------------------------|----------------|----------------------------|------------------------------------------------------------|----------------------------------------------------------------|----------------------------------------------------------------------------------------------------|------|
| 名場<         電話           (月酒 勤務 資訊         Andy         0282273300 (行き後語)           0282273300 (行き後語)         0282273300 (行き後語)           0282278300 (行き後語)         0282278300 (行き後語)           100000 (200-021 (App)         100000 (200-021 (App)           100000 (200-021 (App)         100000 (200-021 (App)           100000 (755 (541 (201 (201 (201 (201 (201 (201 (201 (20                                                                                                    |                | 3 張名片                      | Q.搜尋                                                       |                                                                | 收件人清單:                                                                                                    |      |
| 許有聯始資訊   Apple (台灣) +8 86 (0) 800-029-021 (Apple / 1)   Apple (台灣) +8 86 (0) 800-029-021 (Apple / 1)   10mmy +8 86 (0) 800-020-021 (Apple / 1)   10mmy 第 87 85 (0) 800-020-021 (Apple / 1)   10mmy 10 10 10 10 10 10 10 10 10 10 10 10 10 1                                                                                                    | 組              | 名稱                         | 電話                                                         |                                                                |                                                                                                    |      |
| 222229808 (Apig.A.)           Apple (fa)%         +8 86 (0) 800-025-988 (Apig.A.)           Here is a set in the set in the s                                                                          | 所有聯絡資訊         | Andy                       | 0282273300(行動                                              | 协電話)                                                           |                                                                                                    |      |
| Apple (5:3)       +8 86 (0) 800-020-928 (Apple (5:3))         +886 (0) 800-020-021 (Apple (5:3))         tommy         *886 (0) 800-020-021 (Apple (5:3))         *87 300 88 58 5 58 58 50 500         2017311 [316] ± 41172312         10 300 500 500 500 500 500 500 500 500 50                                                                                                    |                |                            | 0282278808(公司                                              | 司傳真)                                                           |                                                                                                    |      |
| bornmy       5000 000-020-021 (Apple)         BBRARRENE BEREARM       BIN         BBRARRENE BEREARM       BIN         BBRARRENE BEREARM       BIN         BBRARRENE BEREARM       BIN         BBRARRENE BEREARM       BIN         BBRARRENE BEREARM       BIN         BBRARRENE BEREARM       BIN         BBRARRENE BEREARM       BIN         BBRARRENE BEREARM       BIN         BBRARRENE BEREARM       BIN         BBRARRENE BEREARM       BIN         BIN       BIN         BIN                                                                                                    |                | Apple (台灣)                 | +8 86 (0) 800-095                                          | 5-988 (Apr                                                     |                                                                                                    |      |
|                                                                                                    |                | tommy                      | +886 (0) 800-020                                           | -021 (Appi                                                     |                                                                                                    |      |
| Symmetric states         Symmetric states                                                                                                    |                | Manager                    |                                                            |                                                                |                                                                                                    |      |
| Present manual state of the state of the state of                        |                |                            |                                                            | 0                                                              |                                                                                                    |      |
|                                                                                                    |                |                            |                                                            |                                                                |                                                                                                    |      |
| B2BAR BER BER BAR BAR BAR BAR BAR BAR BAR BAR BAR BA                                                                                                    |                |                            |                                                            |                                                                |                                                                                                    |      |
|                                                                                                    |                |                            |                                                            |                                                                |                                                                                                    |      |
|                                                                                                    |                |                            |                                                            |                                                                |                                                                                                    |      |
|                                                                                                    |                |                            |                                                            |                                                                |                                                                                                    |      |
| 2017年11月14日 1 年11:23:12<br>由沙聯總費賬可顯示或定販內容 + 請至 FAX Utility 中的 [同步聯總費訊 <sup>1</sup><br>取                                                                                                    | 同步聯絡資訊最後完成即    | 寺間                         | 新                                                          | 增                                                              |                                                                                                    |      |
|                                                                                                    | 2017年11月14日 上午 | -11:23:12                  |                                                            | 2                                                              |                                                                                                    |      |
|                                                                                                    | 司步聯絡資訊可顯示或更    | 新内容。請至 FAX Utility 中的 [同步] | 券絡資訊]。                                                     |                                                                | 田以近                                                                                                    | 好    |
| Image: Image: Image |                |                            |                                                            |                                                                | 4X/H                                                                                                    |      |
|                                                                                                    |                | 6                          |                                                            |                                                                |                                                                                                    |      |
|                                                                                                    |                |                            | E                                                          |                                                                | 2 搜尋                                                                                                    | 1111 |
|                                                                                                    |                |                            | 印表機:                                                       | AX L565 Ser                                                    | ies (USB)                                                                                                    |      |
| Image: Section of the section of the sec |                |                            | 預設組: 予                                                     | 頁設設定                                                           |                                                                                                    |      |
|                                                                                                    |                |                            | 列印份數: 1                                                    |                                                                |                                                                                                    | 1.30 |
|                                                                                                    |                |                            | 列印百數: 0                                                    | 全部                                                             |                                                                                                    |      |
| Image: Second second second                     |                |                            |                                                            | 坐品 <sup>2</sup><br>從: 1                                        | -                                                                                                    |      |
| Image: Second second second                     |                |                            |                                                            |                                                                | 至: 1                                                                                                    |      |
| 小市・・・・・・・・・・・・・・・・・・・・・・・・・・・・・・・・・・・・                                                                                                    | 4              |                            | 紙張大小: A                                                    | .4                                                             | 至: 1                                                                                                    |      |
| ● (人設定)       ●         ● (人設定)       ●         ● (人設定)       ●         ● (人設定)       ●         ● (人設定)       ●         ● (人設定)       ●         ● (人設定)       ●         ● (人設定)       ●         ● (人設定)       ●         ● (人設定)       ●         ● (人)       ●         ● (人)       ● <t< td=""><td>el<br/>E</td><td></td><td>紙張大小: A</td><td>4</td><td>至: 1</td><td></td></t<>                                                                                                    | el<br>E        |                            | 紙張大小: A                                                    | 4                                                              | 至: 1                                                                                                    |      |
| W(件人)薄望:         名稱       公司/團體         Andy       0282278808         新增:       11         公司/團體:       4         上       4         公司/團體:       4         建字號 (-) 僅可用於電話號碼開頭 - 因為它會       建撥號暫停 -                                                                                                    |                |                            | 紙張大小: A<br>方向: 1                                           | 4                                                              | 至: 1                                                                                                    |      |
| 名稱       公司/團體       傳真號碼         Andy       0282278808         新增:       11         新增:       1         公司/團體:       1         過算號碼:       1         建字號(-) 僅可用於電話號碼閱頭,因為它會       建築號暫停。                                                                                                    |                |                            | 紙張大小: A<br>方向: 1                                           | 4                                                              | 至: 1                                                                                                    |      |
| (ペー、1/1)       (1/1)       (1/1)       (1/1)       (1/1)       (1/1)       (1/1)       (1/1)       (1/1)       (1/1)       (1/1)       (1/1)       (1/1)       (1/1)       (1/1)       (1/1)       (1/1)       (1/1)       (1/1)       (1/1)       (1/1)       (1/1)       (1/1)       (1/1)       (1/1)       (1/1)       (1/1)       (1/1)       (1/1)       (1/1)       (1/1)       (1/1)       (1/1)       (1/1)       (1/1)       (1/1)       (1/1)       (1/1)       (1/1)       (1/1)       (1/1)       (1/1)       (1/1)       (1/1)       (1/1)       (1/1)       (1/1)       (1/1)       (1/1)       (1/1)       (1/1)       (1/1)       (1/1)       (1/1)       (1/1)       (1/1)       (1/1)       (1/1)       (1/1)       (1/1)       (1/1)       (1/1)       (1/1)       (1/1)       (1/1)       (1/1)       (1/1)       (1/1)       (1/1)       (1/1)       (1/1)       (1/1)       (1/1)       (1/1)       (1/1)       (1/1)       (1/1)       (1/1)       (1/1)       (1/1)       (1/1)       (1/1)       (1/1)       (1/1)       (1/1)       (1/1)       (1/1)       (1/1)       (1/1)       (1/1)       (1/1)       (1/1)       (1/1)       (1/1)       (1/1)       (1/1)                                                                                                    |                |                            | 紙張大小: A<br>方向: ↓<br>收件人清單:                                 | 4<br><b>* 1 • •</b><br>收件人設定                                   | 至: 1                                                                                                    | _    |
| 新増:<br>新増:<br>公司/團體:<br>・<br>・<br>・<br>弾撃號(-) 値可用於電話號碼閱頭・因為它會<br>使撥號暫停・                                                                                                    |                |                            | 紙張大小: A<br>方向: ↓<br>收件人清單:<br>名稱<br>Andu;                  | 4<br>★ ↓ ↓ ★ ↓ ↓ ↓ ↓ ↓ ↓ ↓ ↓ ↓ ↓ ↓ ↓ ↓ ↓ ↓ ↓                   | <ul> <li></li></ul>                                                                                                    | -    |
| 新増:<br>名稱:<br>公司/團體:<br>得真號碼:<br>建字號(-) 値可用於電話號碼閱頭・因為它會<br>使撥號暫停・                                                                                                    |                |                            | 紙張大小: A<br>方向: ↓<br>收件人清單:<br>名稱<br>Andy                   | 4                                                              | <ul> <li></li></ul>                                                                                                    | _    |
| 新增:<br>名稱:<br>公司/團體:<br>得真號碼:<br>建字號(-)僅可用於電話號碼開頭。因為它會<br>使撥號暫停。                                                                                                    |                |                            | 紙張大小: A<br>方向: ↓<br>收件人清單:<br>名稱<br>Andy                   | 4<br>★ ● ● ● ● ● ● ● ● ● ● ● ● ● ● ● ● ● ● ●                   | <ul> <li>              £ : 1          </li> <li>             210 × 297 公置         </li> <li>             (             ġ)         </li> <li>             (             ġ)         </li> <li>             (             ġ)         </li> <li>             (             ġ)         </li> <li>             (             ġ)         </li> <li>             (             ġ)         </li> <li>             (             ĝ)         </li> <li>             (             ĝ)         </li> <li>             (             ĝ)         </li> <li>             (             ĝ)         </li> <li>             (             ĝ)         </li> <li>             (             ĝ)         </li> <li>             (             ĝ)         </li> <li>             (             ĝ)         </li> <li>             (             ĝ)         </li> </ul> | 3    |
| 名稱:<br>公司/團體:<br>傳真號碼:<br>建字號(-)僅可用於電話號碼開頭,因為它會<br>使複號暫停。                                                                                                    |                |                            | 紙張大小: A<br>方向: 1<br>收件人清單:<br><sup>名稱</sup><br>Andy        | 4                                                              | <ul> <li></li></ul>                                                                                                    | 2    |
| 公司/團體:<br>傳真號碼:<br>連字號(-)僅可用於電話號碼開頭、因為它會<br>使撥號暫停。                                                                                                    |                |                            | 紙張大小: A<br>方向: ↑<br>收件人清單:<br><sup>名稱</sup><br>Andy<br>新增: | 4                                                              | <ul> <li></li></ul>                                                                                                    | 2    |
| 得真號碼:<br>建字號(-)僅可用於電話號碼開頭。因為它會<br>使撥號暫停。                                                                                                    |                |                            | 紙張大小: A<br>方向: ↓<br>收件人清單:<br>名稱<br>Andy<br>新增:            | 4                                                              | <ul> <li>              £ : 1          </li> <li>             210 × 297 公置         </li> <li>             @真號碼         </li> <li>             Ø         </li> <li>             @真號碼         </li> <li>             0282278808         </li> </ul>                                                                                                    | 9    |
| 使报號暫停。                                                                                                    |                |                            | 紙張大小:<br>方向:                                               | 4                                                              | <ul> <li></li></ul>                                                                                                    | 9    |
|                                                                                                    | ~              |                            | 紙張大小: A<br>方向: 1<br>收件人清單:<br>名稱<br>Andy<br>新増:            | 4<br>★<br>收件人設定<br>公司/團體<br>公司/團體:<br>傳真號碼:<br>(導算             | <ul> <li></li></ul>                                                                                                    | 2    |
|                                                                                                    |                |                            | 紙張大小: A<br>方向: ↓<br>收件人清單:<br><sup>名稱</sup><br>Andy<br>新增: | 4<br>★<br>收件人設定<br>公司/團體<br>名稱:<br>公司/團體:<br>傳真號碼:<br>連字<br>使指 | <ul> <li>              Ŷ: 1          </li> <li>             210 × 297 公董         </li> <li>             (停肩號碼             0282278808         </li> <li>             (里             里         </li> <li>             ·             ·</li></ul>                                                                                                    |      |